### Almudena salud con la garantía avantsalud

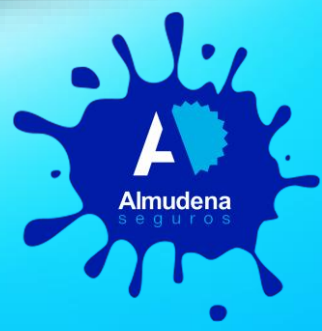

### Con la garantía AvantSalud

AlmudenaSalud es el portal de Almudena Seguros especializado en servicios de salud y bienestar, con el respaldo y la garantía de calidad Avantsalud, que pone al alcance de nuestros Asegurados de Protección Familiar en todo el territorio nacional, numerosas prestaciones gratuitas y otras con precios exclusivos y grandes descuentos

### Algunas prestaciones gratuitas y baremadas:

#### 🗭 Gratuitas:

- Una limpieza dental anual
- Segunda opinión médica internacional
- Consejo médico telefónico 24 horas
- Ocho horas de asistencia domiciliaria post hospitalaria
- Servicio telefónico de orientación psicoemocional
- Revisión pediátrica anual
- Servicio telefónico de apoyo psicológico a las familias
- Revisión oftalmológica anual para mayores de 67 años

#### 눶 Baremadas:

- La mejor medicina privada con
- los mejores especialistas.
  Bienestar y salud; una amplia red de centros deportivos y de belleza, ópticas, ortopedias, veterinarios y centros especializados en tratamientos y terapias complementarias

#### Con la garantía AvantSalud

Almudena

Para poder utilizar todas las ventajas y prestaciones de AlmudenaSalud es imprescindible estar registrado como usuario.

El proceso de registro es fácil y rápido. Se puede acceder a él desde la página web de Almudena Seguros:

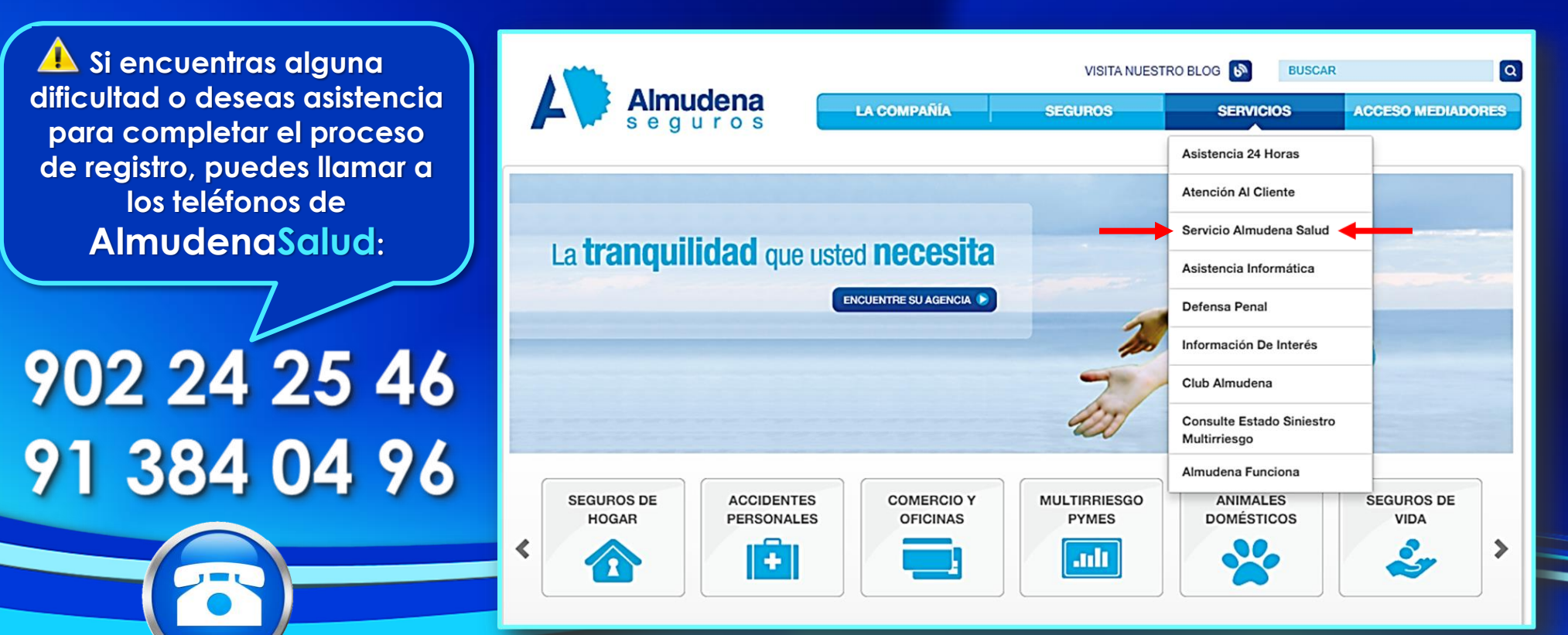

# Almuden

### Con la garantía AvantSalud

Durante el proceso de registro te solicitarán algunos datos personales entre los que se encuentran:

- Nombre y apellidos
- Nif
- Fecha de nacimiento
- Correo electrónico
- Teléfono
- Dirección

A Para iniciar el proceso de registro, pulse "REGISTRO"

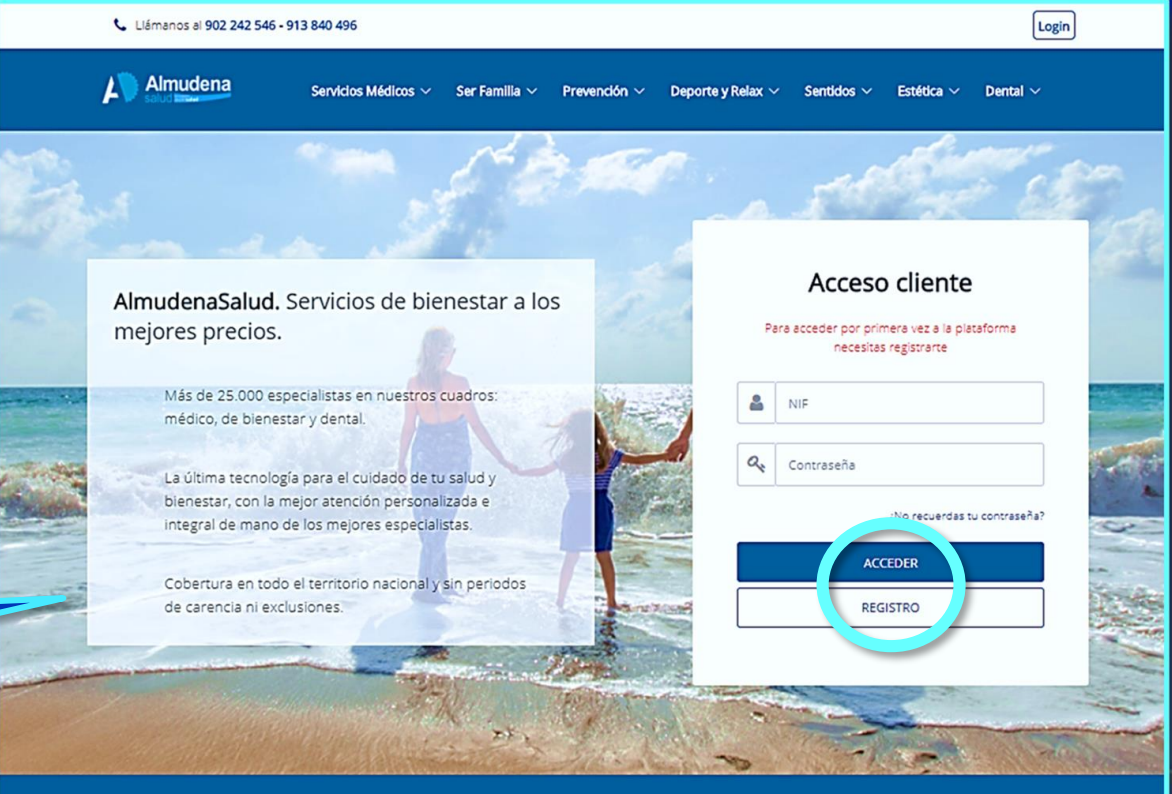

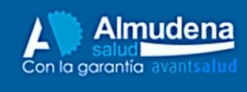

Información Qué es AlmudenaSalud Cómo utilizar AlmudenaSalud Ventajas de AlmudenaSalud Preguntas frecuentes Mi cuenta

Área cliente Encuentra el centro más cercano Contacta con nosotros Contacto

Teléfono: 902 242 546 - 913 840 496

### Con la garantía AvantSalud

Almudena s o g u r o s

A continuación te solicitarán las siete primeras posiciones del primer número que aparece en tu tarjeta de asistencia:

|                                                                                                    | 📞 Llámanos al 902 242 546 - 913 840 496                                                            |         |  |
|----------------------------------------------------------------------------------------------------|----------------------------------------------------------------------------------------------------|---------|--|
| seguros                                                                                                    | Almudena Servicios Médicos 🗸 Ser Familia 🗸 Prevención 🗸 Deporte y Relax 🗸 Sentidos 🗸 Estética 🗸 De | ental ~ |  |
| Asistencia 24 horas                                                                                                    |                                                                                                    |         |  |
| 01244362-028911-990                                                                                                    | 7 primeras posiciones de la tarjeta                                                                |         |  |
| JOSE ANTONIO RAMOS GUTIERREZ                                                                                                    | Nombre                                                                                             |         |  |
| si llama desde España:<br>901 24 25 26 ó 91 510 25 99 0034 915 15 33 68                                                                                                    | Año de nacimiento                                                                                  |         |  |
| Las coberturas de Almudena Asistencia figuran detalladas en las Condiciones Generales de su póliza. También<br>puede acceder a información relacionada con este servicio de asistencia en nuestra página web:<br>www.almudenaseguros.es | Continuar                                                                                          |         |  |
|                                                                                                    |                                                                                                    |         |  |
|                                                                                                    |                                                                                                    |         |  |
| Después introduce el                                                                                                    |                                                                                                    |         |  |
| nombre que figura en la                                                                                                    | Y para finalizar introduce tu año                                                                  |         |  |
| tarjeta teniendo en                                                                                                    | de nacimiento y a continuación                                                                     |         |  |
| cuenta los espacios en                                                                                                    | pulsa sobre el botón "Continuar"                                                                   |         |  |
| blanco v las mavúsculas                                                                                                    |                                                                                                    |         |  |
|                                                                                                    |                                                                                                    |         |  |

### AlmudenaSalud

### Con la garantía AvantSalud

| Almudena                                          |                  | Servicios Médicos 🗸 | Ser Familia 🗸 | Prevención 🗸 🛛 Deporte y Relax | : ∨ Sentidos ∨            | Estética ~                              |
|---------------------------------------------------|------------------|---------------------|---------------|--------------------------------|---------------------------|-----------------------------------------|
| <b>Registro</b><br>Completa tu perfil para reali: | zar el registro. |                     |               |                                |                           | _                                       |
| Nombre                                            | Tu nombre        |                     | Teléfono      | Tu nº de teléfono              |                           |                                         |
| Apellidos                                         | Tus apellidos    |                     | Dirección     | <b>Q</b>                       |                           |                                         |
| Tipo de documento                                 | Tipo documento   |                     |               | Provincia o localidad          |                           |                                         |
| NIF/NIE                                           | Tu NIF/NIE       |                     | Código Postal | Tu Código Postal               |                           |                                         |
| Fecha de nacimiento                               | DD / MM / AAAA   |                     | Provincia     | Provincia                      |                           |                                         |
| Sexo                                              | 🔿 Hombre 🔿 Mujer |                     | Localidad     | 📞 Llámanos al                  | 902 242 546 - 913 840 49  | 6                                       |
| Correo electrónico                                | Tu email         |                     |               |                                | ena Servici               | os Médicos                              |
|                                                   |                  |                     |               | Enhorabuena L                  | .os datos se han guardado | correctame                              |
|                                                   |                  |                     |               |                                | Imudena                   | <b>Informa</b><br>Qué es Aln            |
|                                                   |                  |                     |               |                                | ntia avantsalud           | Cómo utiliz<br>Ventajas de<br>Preguntas |
|                                                   |                  |                     |               |                                |                           |                                         |

Una vez que hayas completado los datos que aparecen en esta pantalla y pulsado el botón "Guardar" recibirás la siguiente confirmación de registro:

Sentidos V

e ha enviado un email para completar el registro

Familia 🗸

Prevención 🗸

aSalud alud

#### MI cuenta

Área cliente Encuentra el centro más cercano Contacta con nosotros

Deporte y Relax V

Contacto

Estética 🗸

Teléfono: 902 242 546 - 913 840 496

Login

Dental V

Con la garantía AvantSalud

Después de confirmar los datos en el paso anterior, recibirás un correo electrónico en la dirección que hayas facilitado, indicándote que actives la cuenta. Solo hay que hacer click donde señala y automáticamente accederás a la pantalla en la que debes establecer una contraseña de acceso:

#### mi. 11/04/2018 10:14 almudena@avantsalud.es

Activa tu cuenta de Almudena Salud

#### Almudena

#### Nueva contraseña

#### Activa tu cuenta haciendo click aquí.

Recuerda que si deseas modificar tu contraseña puedes hacerlo desde tu área privada.

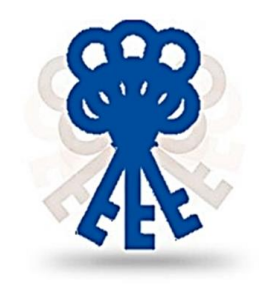

### Con la garantía AvantSalud

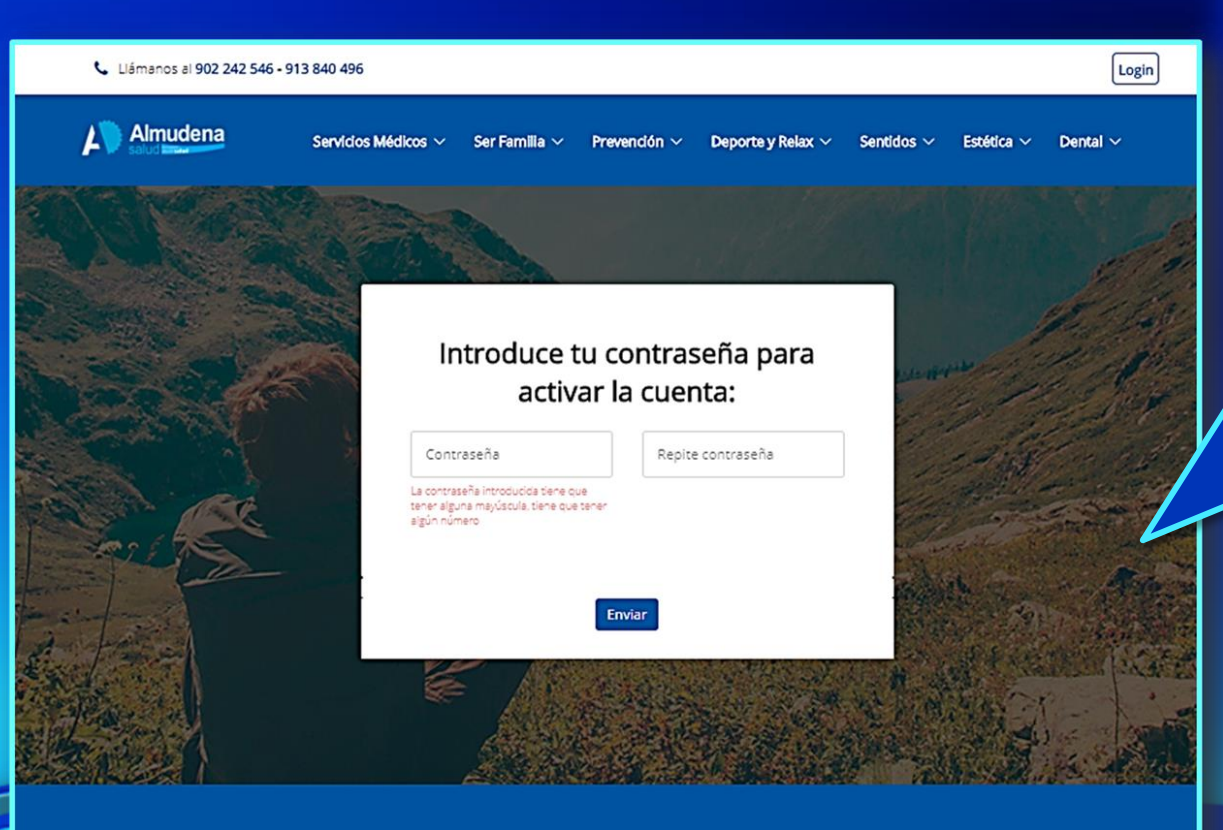

Con la garantía avantsalud

#### Información

Qué es AlmudenaSalud Cómo utilizar AlmudenaSalud Ventajas de AlmudenaSalud Preguntas frecuentes

#### MI cuenta

Área cliente Encuentra el centro más cercano Contacta con nosotros Contacto

Teléfono: 902 242 546 - 913 840 496

Una vez activada la cuenta, te pedirá que establezcas una contraseña, ten en cuenta que la clave que elijas, siempre deberá contener alguna mayúscula y algún número:

### Con la garantía AvantSalud

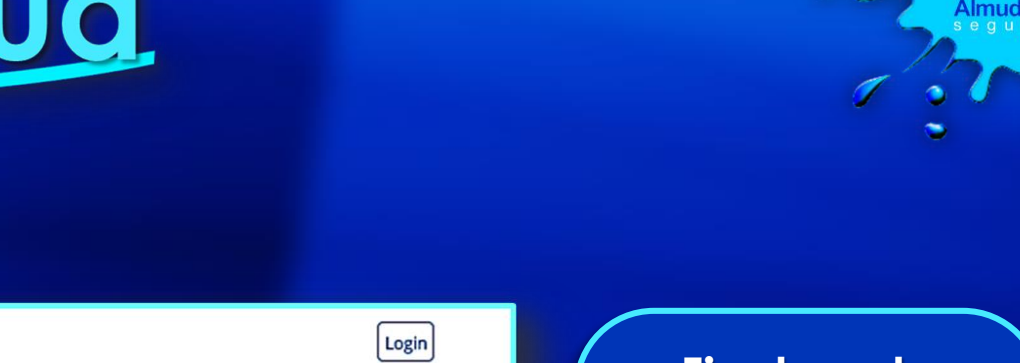

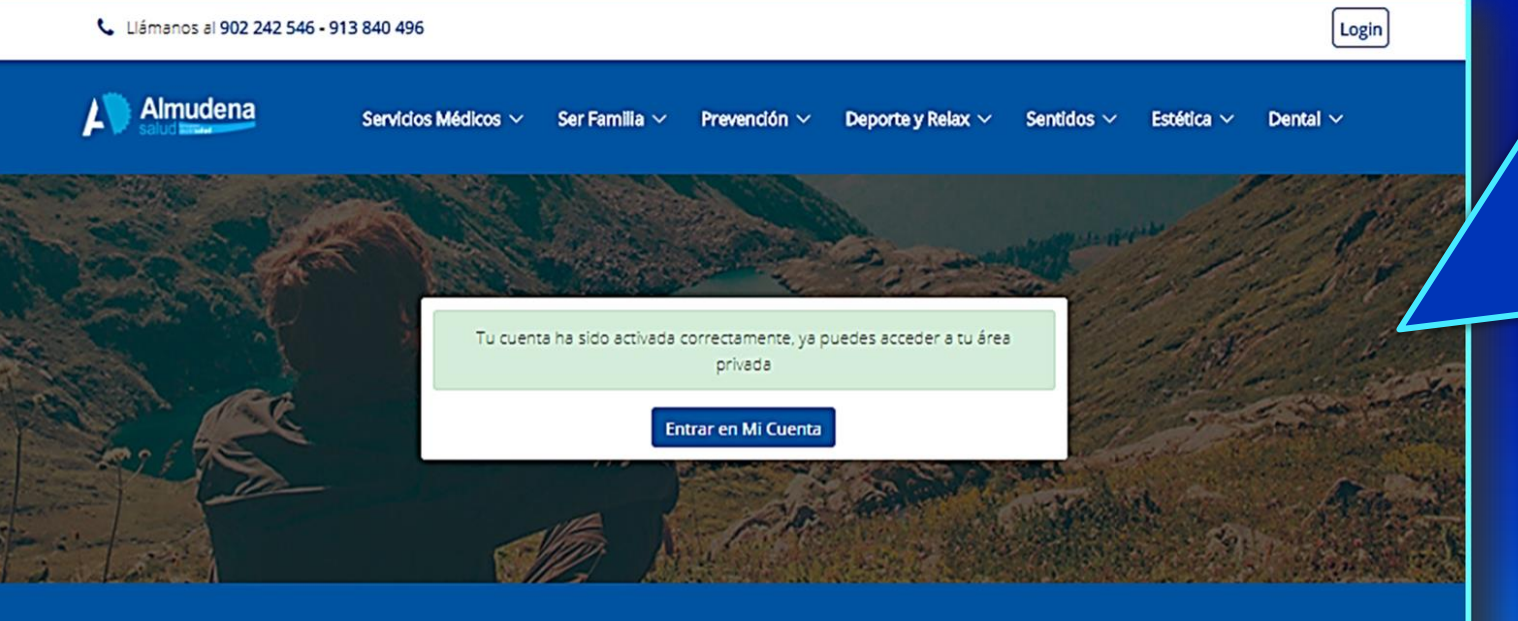

Con la garantía avantsalud

#### Información

Qué es AlmudenaSalud Cómo utilizar AlmudenaSalud Ventajas de AlmudenaSalud Preguntas frecuentes

#### Mi cuenta

Área cliente Encuentra el centro más cercano Contacta con nosotros

#### Contacto

Teléfono: 902 242 546 - 913 840 496

Finalmente recibirás el mensaje confirmando que la cuenta se ha creado y te ofrecerá la posibilidad de acceder desde ahí a tu área de cliente en AlmudenaSalud

### Con la garantía AvantSalud

#### Como contratar servicios en AlmudenaSalud:

Para poder utilizar todos los servicios y prestaciones de Almudena<mark>Salud</mark> es necesario acceder a la zona de clientes:

> Área cliente Encuentra el centro más cercano Contacta con nosotros

Mi cuenta

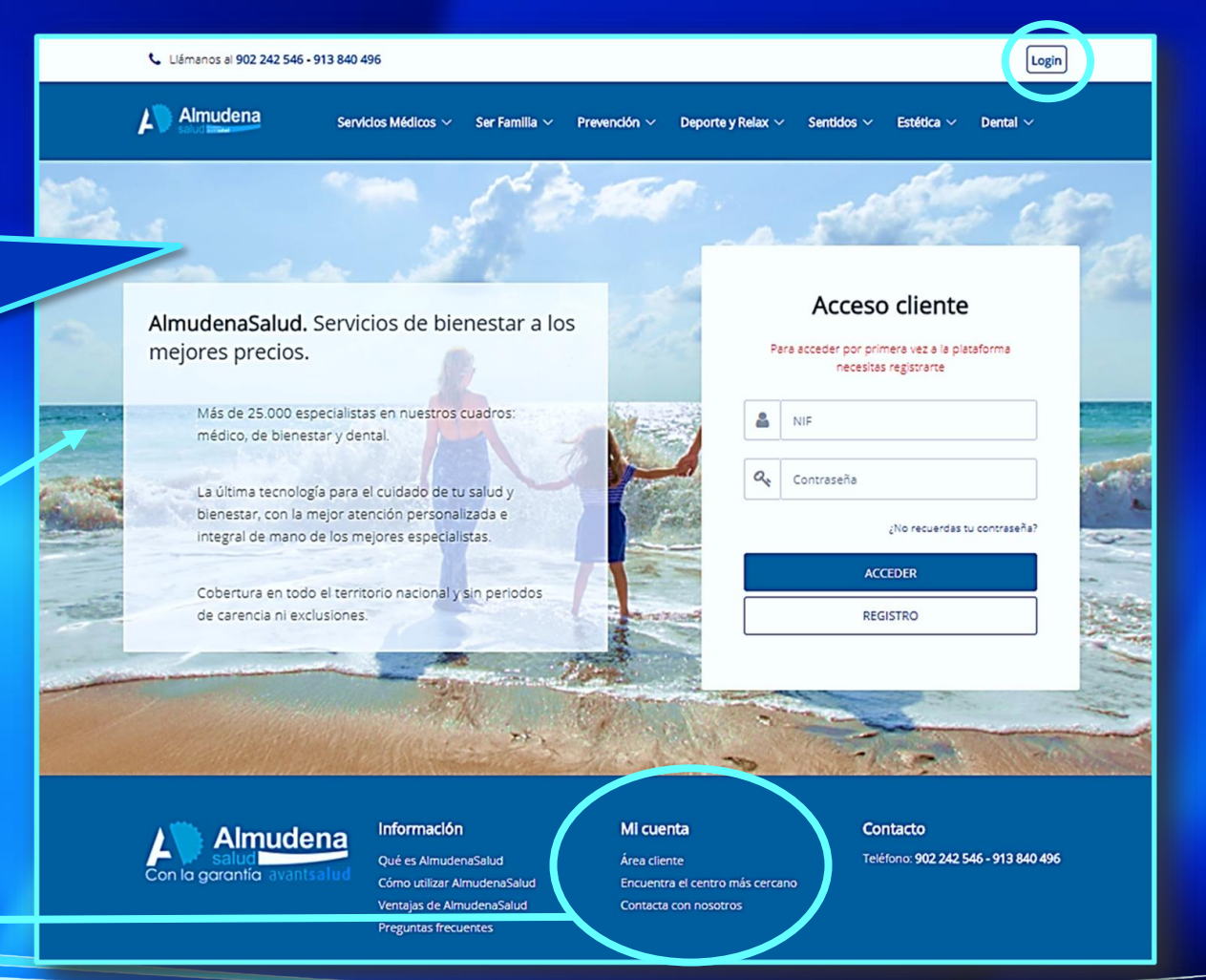

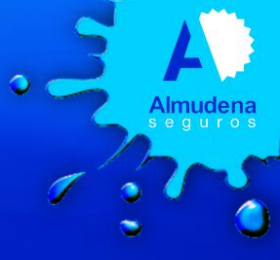

### Con la garantía AvantSalud

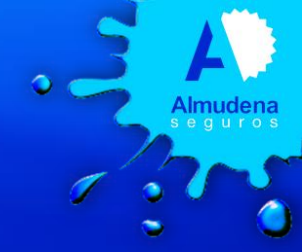

Servicios y prestaciones en AlmudenaSalud:

La estructura de la página se configura ordenando por capítulos la totalidad de sus contenidos, que una vez desplegados muestran con todo detalle los servicios y prestaciones ofertados en cada área:

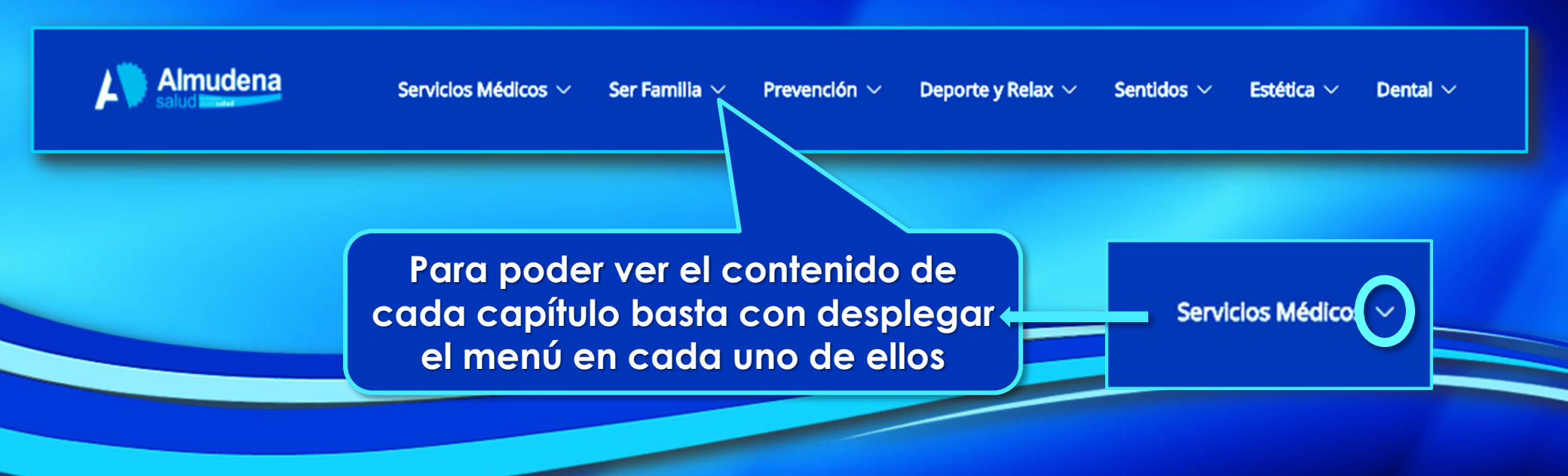

| udena                            | Servicios Médicos 🗸        | Ser Familia $ 	imes $ Prevención $ 	imes $ | Deporte y Relax $ arsigma $ Sentidos $ arsigma $ Estética $ arsigma $ |
|----------------------------------|----------------------------|--------------------------------------------|-----------------------------------------------------------------------|
| gía                              | Endocrinología y Nutrición | Oncología Médica                           |                                                                       |
| gía Pediátrica                   | Enfermería                 | Oncología Radioterápica                    | En esta pantalla se muestra el                                        |
| sis Clínicos                     | Geriatría                  | Otorrinolaringología                       | contenido del capítulo seleccionado                                   |
| tomía Patológica                 | Hematología y Hemoterapia  | Otorrinolaringología Pediátrica            |                                                                       |
| ziología y Cirugía Vascular      | Matronas                   | Pediatría                                  |                                                                       |
| arato Digestivo                  | Medicina General           | Pediatría-Puericultura                     |                                                                       |
| rdiología                        | Medicina Interna           | Policlínicas, Clínicas y Hospitales        |                                                                       |
| rdiología Pediátrica             | Medicina Nuclear           | Preoperatorio/Anestesiología               |                                                                       |
| rugía Cardiovascular             | Nefrología                 | Preparación al Parto                       |                                                                       |
| ugía General y Aparato Digestivo | Neumología                 | Psiquiatría                                |                                                                       |
| rugía Maxilofacial               | Neumología Pediátrica      | Rehabilitación                             |                                                                       |
| ugía Pediátrica                  | Neurocirugía               | Reumatología                               |                                                                       |
| ugía Plástica y Reparadora       | Neurofisiología            | Tratamiento del Dolor                      |                                                                       |
| ugía Torácica                    | Neurología                 | Traumatología y C.Ortopédica Pediátrica    |                                                                       |
| ugía Vascular                    | Obstetricia y Ginecología  | Traumatología y Ortopedia                  | A LELLA                                                               |
| matología Pediátrica             | Oftalmología               | Urología                                   | ALLA                                                                  |
| matología y Venereología         | Oftalmología Pediátrica    |                                            |                                                                       |
| gnóstico por la Imagen           |                            | 1546215                                    |                                                                       |
| ndocrinología Pediátrica         |                            |                                            |                                                                       |

| Servicios Médicos V                    | Ser Familia 🗸 Prevención 🗸 Deporte y Relax 🗸 Sentidos 🗸 Estética 🗸 | Dental ~    |
|----------------------------------------|--------------------------------------------------------------------|-------------|
| Actividades Acuáticas para Embarazadas | Psicología                                                         |             |
| Atención Postparto a Domicilio         | Puericultura                                                       |             |
| Balneario / Spa Urbano                 | Reconocimiento Carnet de Conducir                                  |             |
| Concepto Bobath                        | Reconocimiento Permiso de Armas                                    |             |
| Conservación Células Cordón Umbilical  | Salus a Domicilio                                                  | ntalla se   |
| Disfunción Eréctil                     | Terapia Asistida con Animales                                      | ntenido del |
| Ecografías Lúdicas                     | Test Psicológicos                                                  | eccionado   |
| Guarderías                             | Tratamientos de Infertilidad                                       |             |
| Logofoniatría                          | Vasectomía sin Bisturí                                             |             |
| Ludotecas                              | Veterinario                                                        |             |
| Matronatación                          |                                                                    |             |
| Medicina Preventiva/Test Genéticos     |                                                                    |             |
| Óptica                                 |                                                                    |             |
| Pedagogía                              |                                                                    |             |

### Con la garantía AvantSalud

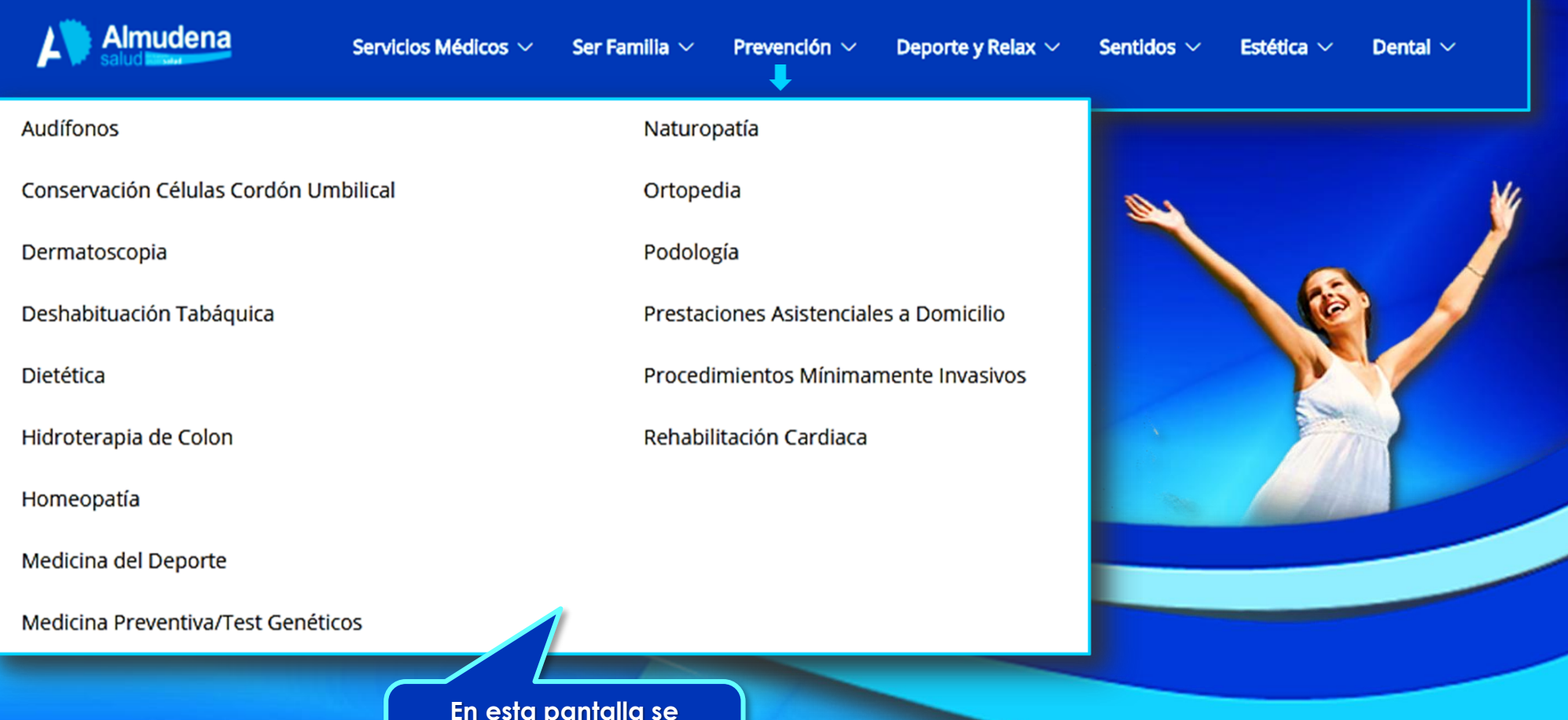

En esta pantalla se muestra el contenido del capítulo seleccionado

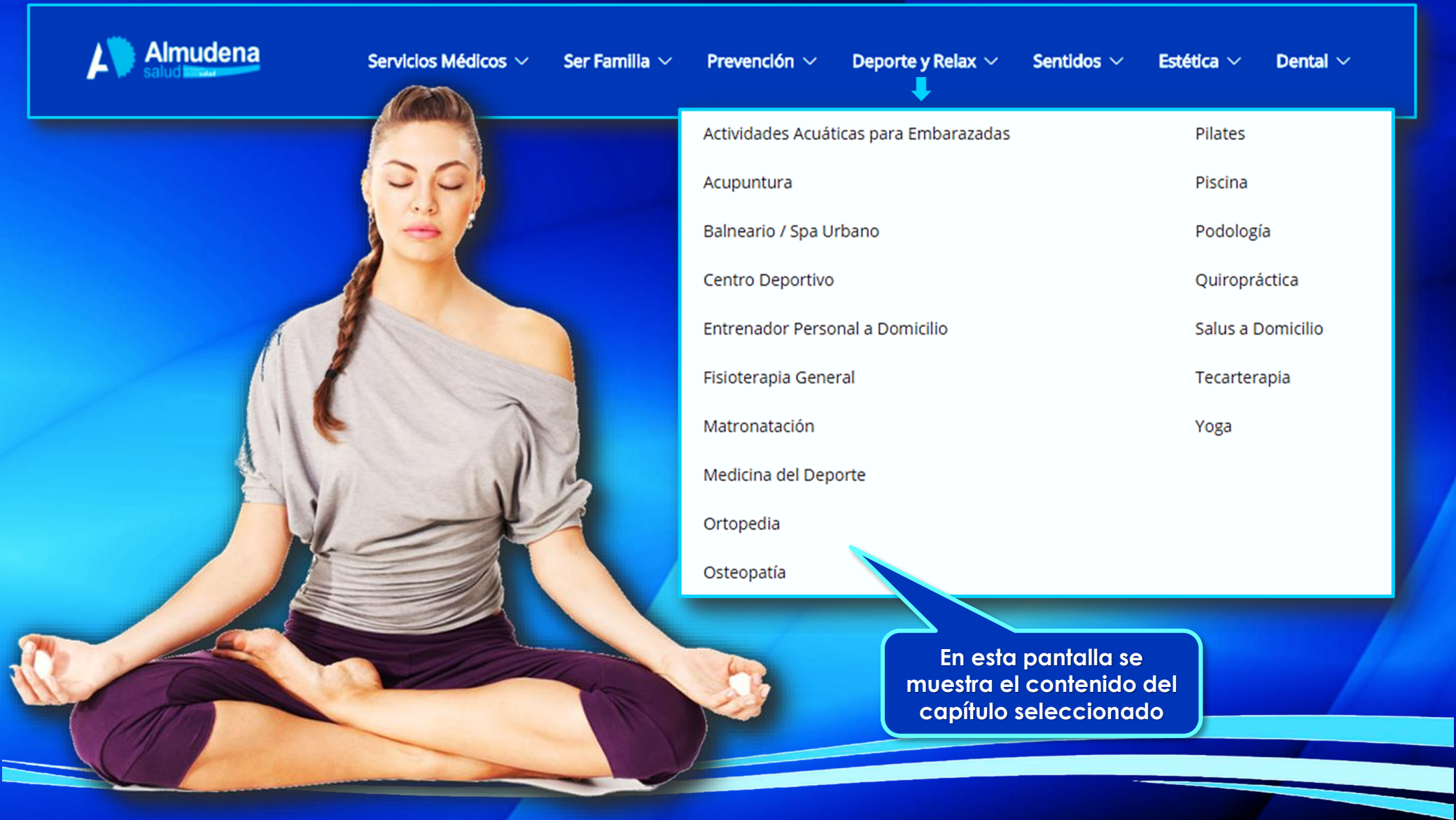

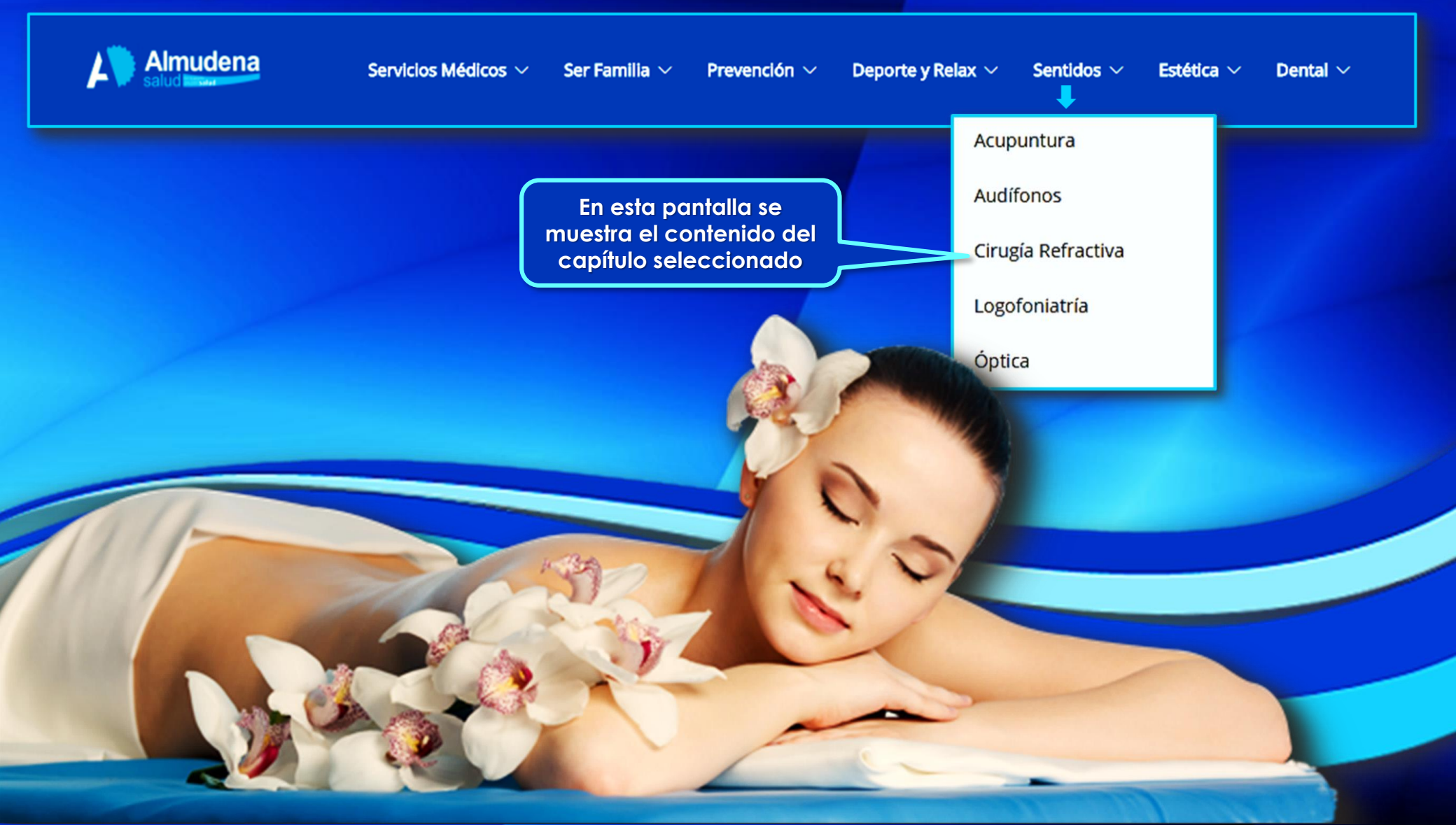

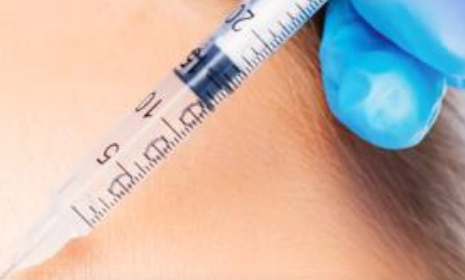

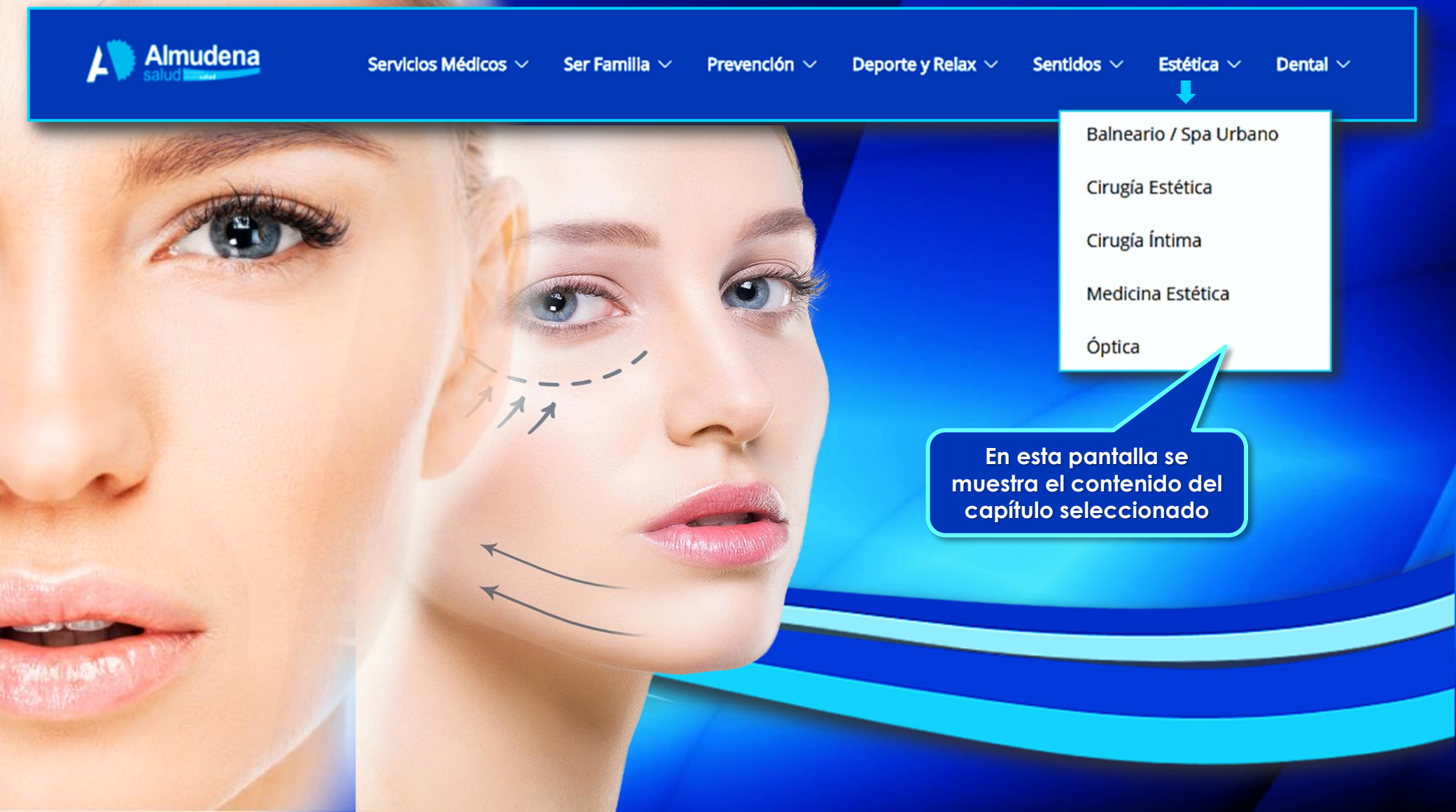

## AlmudenaSalud

Con la garantía AvantSalud

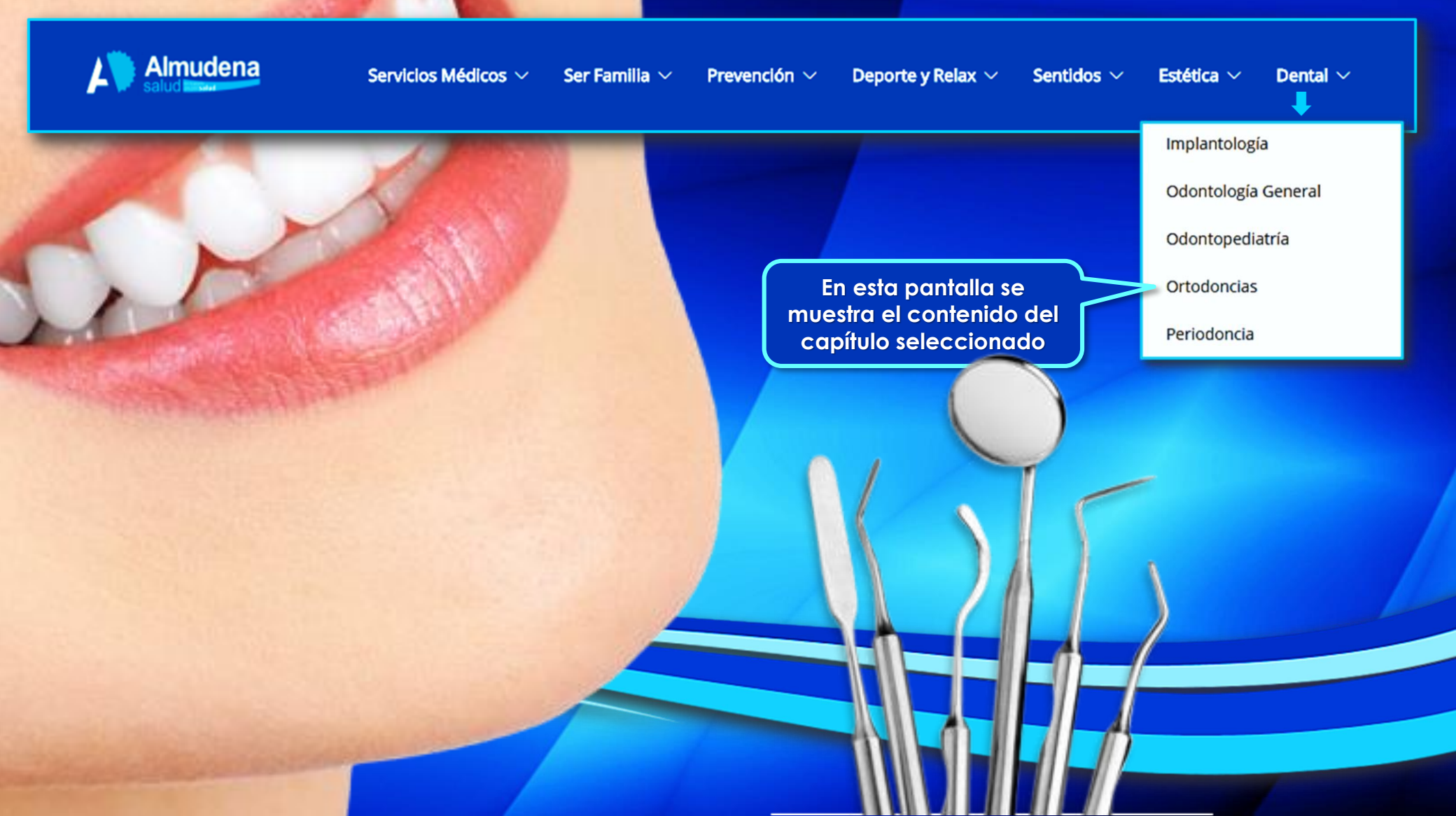

### Con la garantía AvantSalud

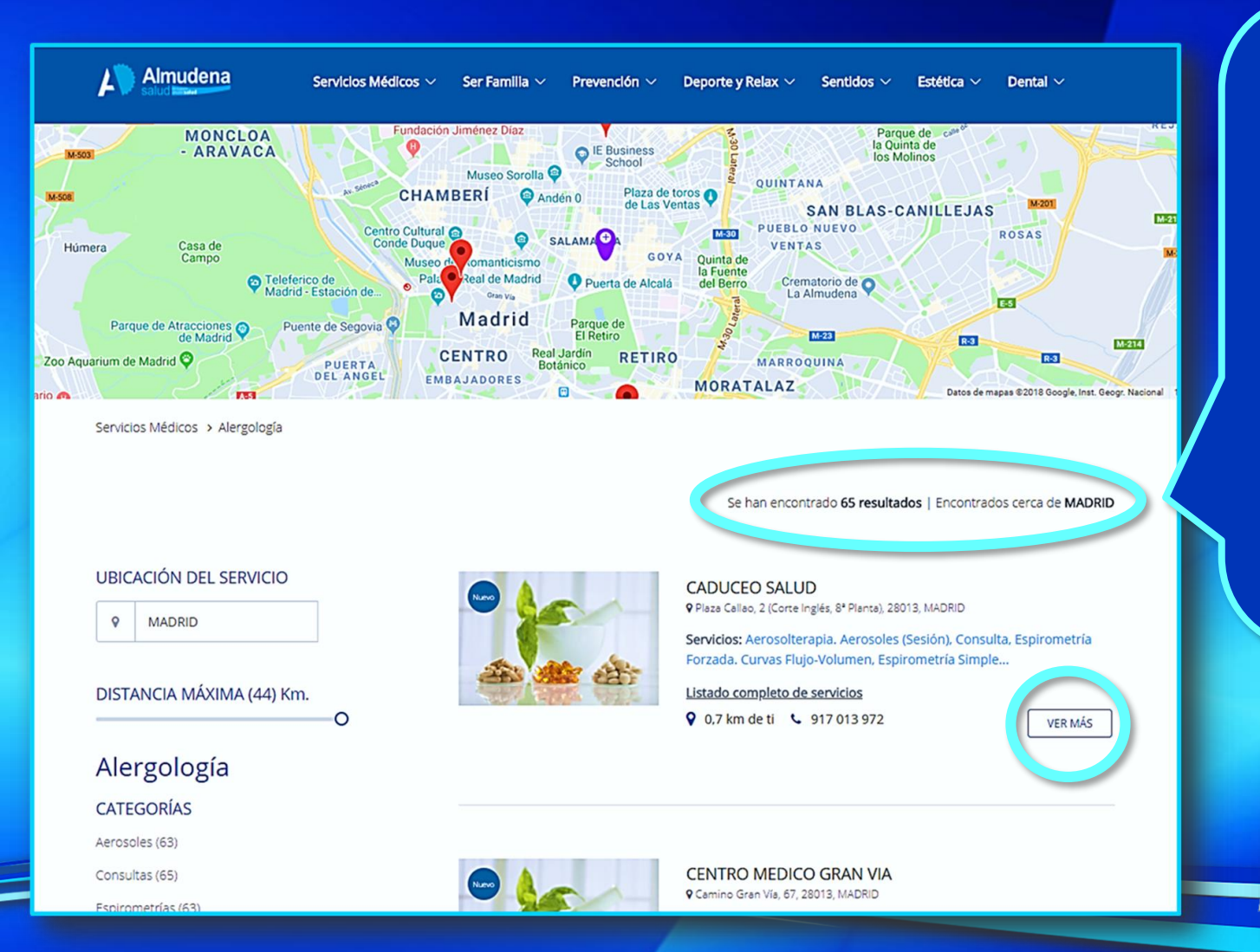

La página web permite realizar búsquedas considerando diferentes criterios, incluso fijar el radio de distancia máxima al domicilio del Asegurado, del servicio que se pretende localizar

Este es el aspecto que ofrece el resultado de una búsqueda para una especialidad concreta (alergología) dentro de la distancia máxima fijada

#### Con la garantía AvantSalud

Servicio

L Almudena Servicios Médicos 🗸 🛛 Ser Familia 🗸 Prevención 🗸 Deporte y Relax 🗸 Sentidos 🗸 Estética 🗸 Dental < Volver a los resultados Alergología CADUCEO SALUD Mapa Plaza del Callan 🖓 Mapa Satélite Foac Calla Palacio Real de Madrid Plaza Callao, 2 (Corte Inglés, 8\* Planta MADRID, 28013 Teléfono: 917 013 97 Servicios ALERGOLOGÍA -SERVICIO 3.58 euro Aerosolterapia. Aerosoles (Sesió 26.00 euros Espirometria Forzada, Curvas Fluio-Volume 24.99 euros 17.85 euros 0 Reservar Espirometria Simpl Fotopatch Ter 57.12 euros Reservar Pruebas Alérgicas en Prick (Prick Test) 21,42 euros 0  $\heartsuit$ Pruebas Epicutáneas (Patch Tes) 42.85 euros Reservar  $\heartsuit$ 26.00 euros Reservar 17.85 euros 0 Reservar Rinomanometri terapia y Aerosoles con Aparatos de P.P.I.I. O Aeroso 3.58 euro 0

Si desde la página en la que se ha realizado la búsqueda se accede a la información del centro seleccionado ("Ver más"), se puede observar el tipo de servicio que ofrece el profesional, los precios vigentes, su localización exacta en un mapa, y también se ofrece la posibilidad de realizar la reserva de cualquiera de los servicios ofertados

Precio

Reservas

### Con la garantía AvantSalud

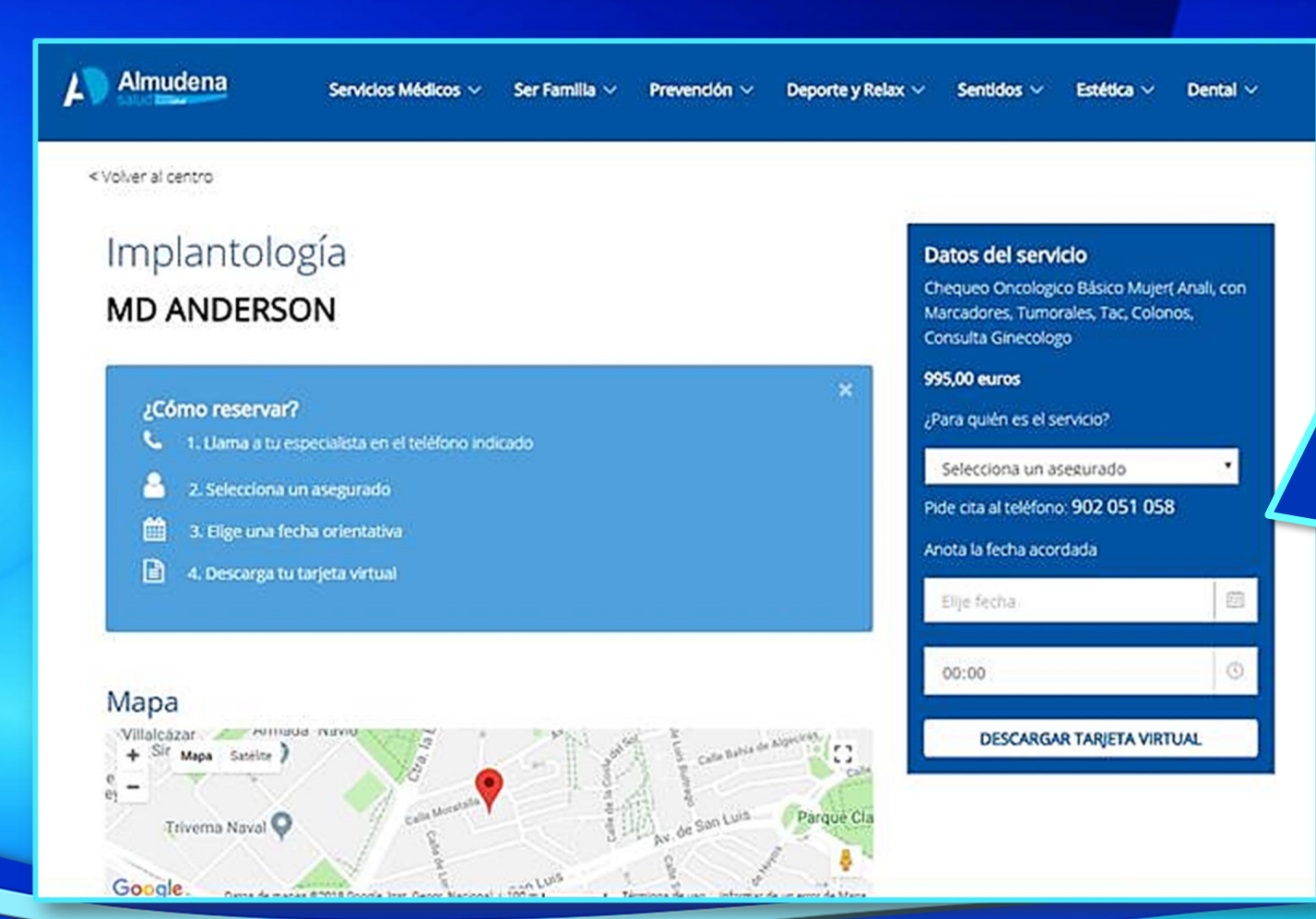

En el caso de que se desee realizar la reserva del servicio elegido, se accede a esta pantalla que contiene las instrucciones necesarias para completar la reserva y en la que se puede <u>elegir fecha y franja</u> horaria (acordado con el centro o profesional) y proceder a la descarga de la tarjeta virtual que será necesario presentar en el centro para obtener el servicio seleccionado.

#### Con la garantía AvantSalud

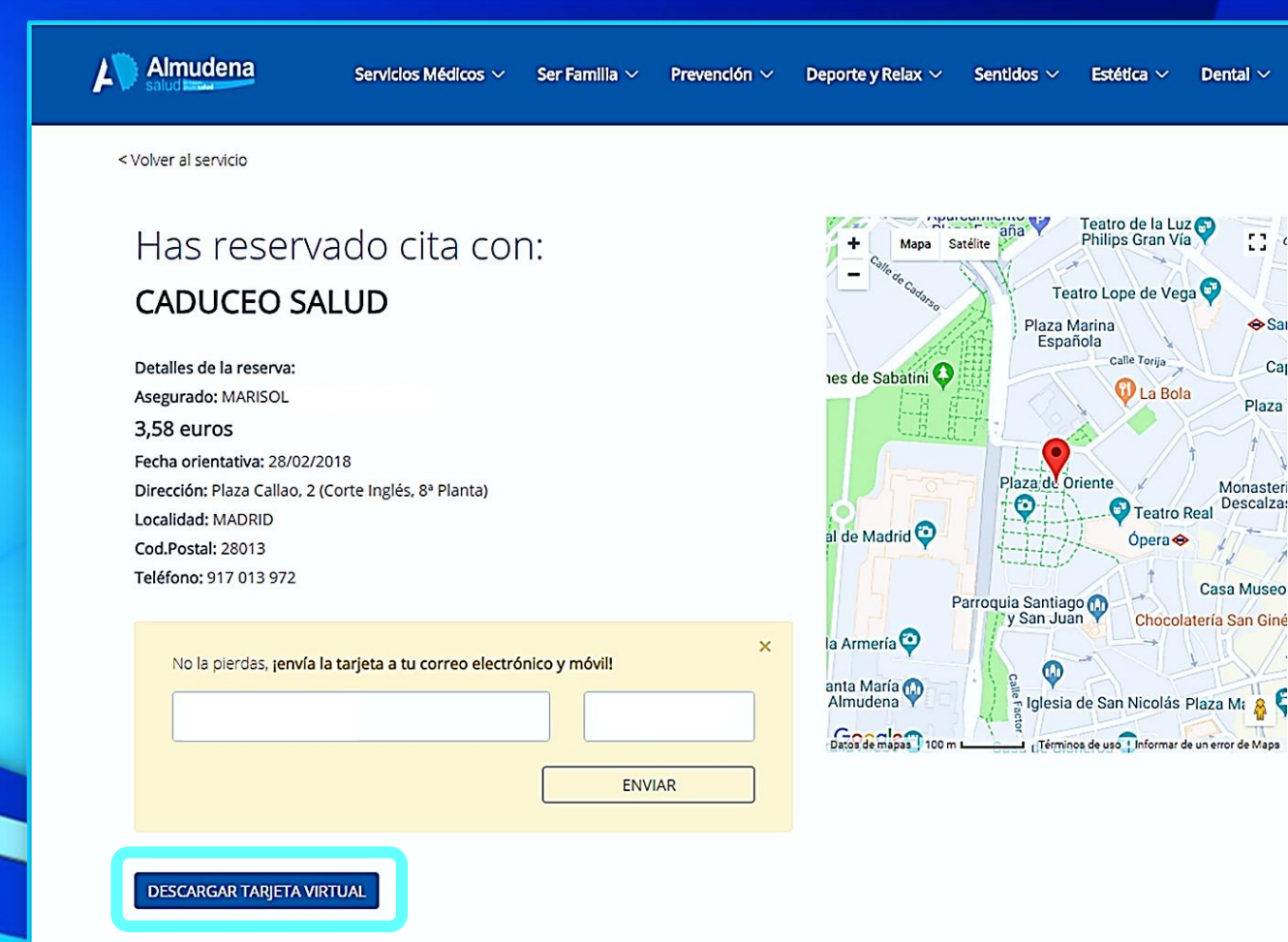

Confirmación de la reserva efectuada en la que figura el centro y sus datos de contacto, el precio del servicio y el nombre del Asegurado que lo usará, la fecha y un mapa de localización del centro.

También desde aquí, existe la posibilidad de enviar la tarjeta virtual, que es el comprobante del servicio reservado que habrá que presentar en el centro, al correo electrónico y/o teléfono móvil del Asegurado, aunque la descarga de la tarjeta virtual se realiza directamente al ordenador desde el que se está efectuando la reserva.

### Con la garantía AvantSalud

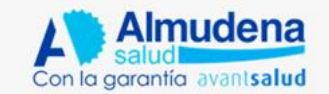

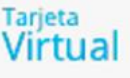

#### RESEVA DE MARISOL LEPANTO ALCAZAR

PROVEEDOR CADUCEO SALUD

Aerosolterapia. Aerosoles (Sesión) 3,58 euros

ubicación Plaza Callao, 2 (Corte Inglés, 8ª Planta) MADRID

Fecha y hora solicitada para la cita: 28/02/2018 a las 17:30 h.

Teléfono de la reserva: 917 013 972

VÁLIDO HASTA EL 15/03/2018 Su uso está sujeto a las condiciones contratadas

CÓDIGO: 1611

Esta es la tarjeta virtual para presentar en el centro, en la que figura toda la información relativa a la reserva efectuada incluyendo la fecha en la que dejará de tener vigencia.

La tarjeta virtual tiene una validez de 15 días desde la fecha de descarga. Si no se hace uso de ella en ese plazo será necesario volver a realizar la reserva del servicio deseado.

La tarjera virtual puede presentarse impresa en papel o también, mostrarla desde el mismo teléfono móvil si se ha descargado en ese dispositivo.

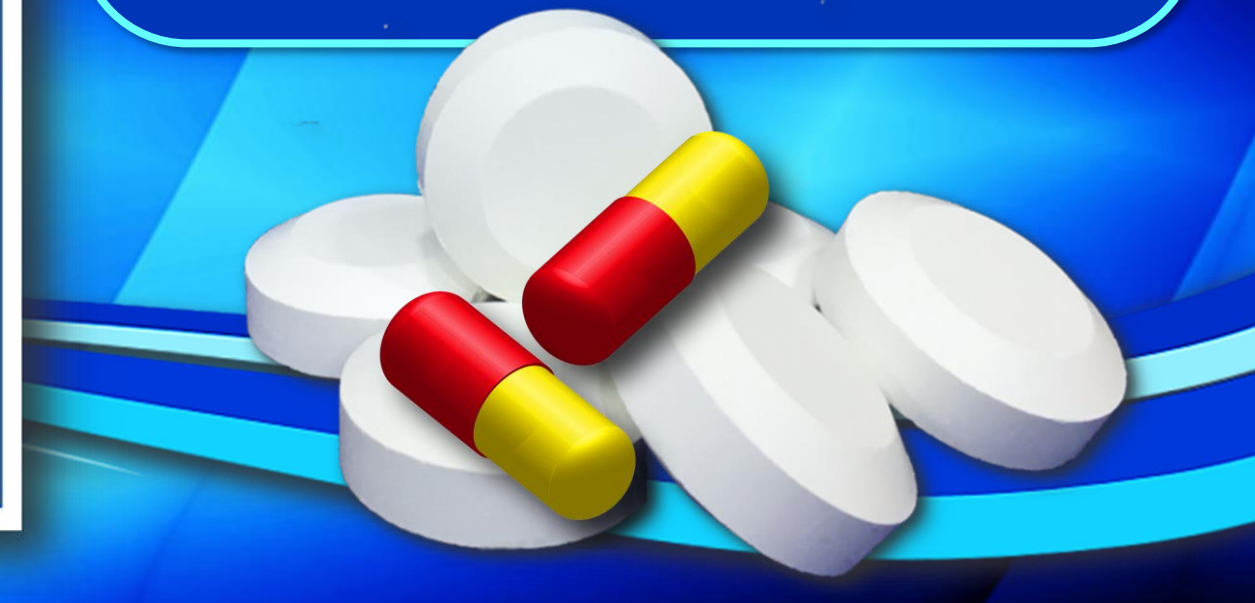

### Con la garantía AvantSalud

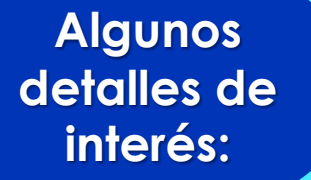

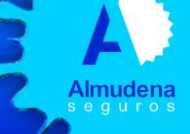

### Almudena

Mejora tu bienestar con la mejor calidad y precio para el cuidado de tu salud

Selecto cuadro de profesionales

**6** Tienes a tu disposición los mejores profesionales médicos, especialistas en bienestar y las mejores clínicas dentales.

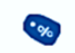

#### Descuentos de hasta el 40%

Elige el tratamiento que necesitas y lo tendrás a un precio exclusivo y con descuentos de hasta el 40% respecto al precio medio del mercado.

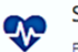

#### Sin carencias

Beneficiate de los servicios de AlmudenaSalud desde el primer momento. Sin esperar periodos de carencia entre el alta y la activación.

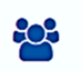

#### Sin exclusiones

Nada te frena a cuidar de ti y de tu salud. AlmudenaSalud no tiene exclusiones y cualquiera puede disfrutar del mejor servicio de bienestar.

#### Última tecnología

Accede a la mejor atención personalizada e integral de mano de los mejores especialistas y con la última tecnología para tu bienestar.

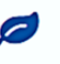

#### Medicina alternativa

Amplia gama de tratamientos alternativos (balnearios, centros estéticos, etc.) y servicios complementarios.

Resumen de ventajas de **AlmudenaSalud** 

### Con la garantía AvantSalud

Algunos detalles de interés:

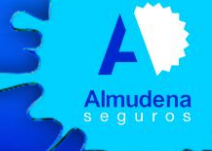

Almudena Servicios Médicos V Ser Familia V Prevención V Deporte y Relax V

TU PUENTE HACIA LA SALUD Y EL BIENESTAR

AlmudenaSalud es la mejor manera de reservar tus servicios de bienestar

Q Especialidad o nombre de la prueba

Buscar por centro

& Buscar por especialidad

Provincia o localidad

— Servicios destacados —

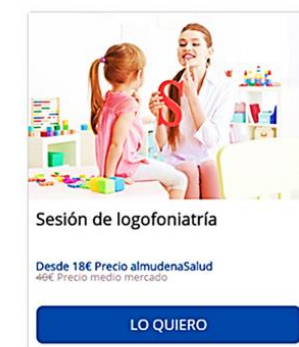

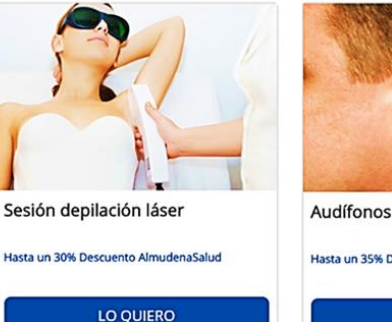

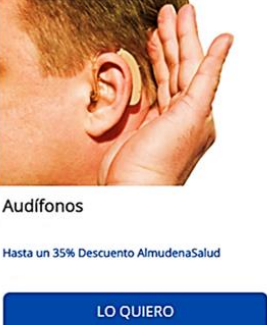

BUSCAR

Sentidos V Estética V Dental V

Almudena

Con la garantía avantsalud

Sugerencias al visitante sobre promociones y servicios destacados

### Con la garantía AvantSalud

📞 Llámanos al 902 242 546 - 913 840 496

Almudena

¡Disfrutar!

Servicios Médicos 🗸 Ser Familia 🗸 Prevención 🗸 Deporte y Relax 🗸 Sen

🗤 🗸 Deporte y Relax 🗸 🛛 Sentidos 🗸 🛛 Estética 🗸 🖉 Dental 🗸

Utilizar AlmudenaSalud es muy sencillo, únicamente tendrás que seguir los siguientes pasos y a

 Entra en la plataforma y busca el servicio que quieres disfrutar mediante el buscador o a través del menú.

 Recuerda acceder a tu Área cliente parar tener información de todos los servicios, si no accedes a tu Área cliente no podrás contratar servicios AlmudenaSalud.

 3. Una vez accedas a la información del servicios deseado, recuerda
 Ilamar al teléfono del centro que se indica en la web para fijar tu reserva y ésta sea válida. 4. Descarga tu tarjeta virtual y guárdala en tu teléfono u ordenador.

Recuerda que también te enviaremos una copia a tu correo electrónico para que tengas acceso a ella en todo momento. Recuerda que también podrás volver a descargarla en tu Área Cliente.

 5. Acude a tu cita y lléva la tarjeta virtual impresa o en tu móvil. Llevar la tarjeta virtual es el principal requisito para que el proveedor del servicio que has comprado confirme la veracidad y pueda darte el servicio. En la página de inicio, después de seleccionar "Como utilizar AlmudenaSalud" se ofrece una explicación detallada del procedimiento para su utilización

Algunos detalles de interés:

Con la garantía avantsalud

#### Información

Qué es AlmudenaSalud Cómo utilizar AlmudenaSalud Ventajas de AlmudenaSalud Preguntas frecuentes

#### Mi cuenta

Área cliente Encuentra el centro más cercano Contacta con nosotros

#### Contacto

Teléfono: 902 242 546 - 913 840 496

#### Con la garantía AvantSalud

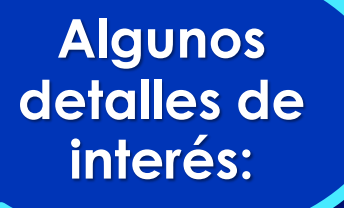

| Llámanos al 902 242 546 - 91          | 13 840 496                                          |                                                                                                    |                  | Daniel 🤎 Salir       |
|---------------------------------------|-----------------------------------------------------|----------------------------------------------------------------------------------------------------|------------------|----------------------|
| Almudena                              | Servicios Médicos 🗸 🛛 Ser Fami                      | llia ∨ Prevención ∨ Deporte y Relax ∨                                                                                                    | ✓ Sentidos ✓ E   | stética 🗸 Dental 🗸   |
| Reservas<br>Favoritos<br>Presupuestos | Mis datos<br>Reliena tus preferencias y c<br>Nombre | completa tu perfil para poder obtener servicios p                                                                                                    | ensados para ti. | Cambio de contraseña |
| ©° Mis datos<br>Reembolsos            | Apellidos                                           |                                                                                                    |                  |                      |
|                                       | Tipo de documento                                   | NIF                                                                                                    |                  |                      |
|                                       | NIF/NIE                                             |                                                                                                    |                  |                      |
|                                       | Sexo                                                | 🖲 Hombre 🔘 Mujer                                                                                                    |                  |                      |
|                                       | Correo electrónico                                  |                                                                                                    |                  |                      |
|                                       | Teléfono                                            |                                                                                                    |                  |                      |
|                                       | Dirección                                           | •      •      •      •      •      •      •      •      •      •      •      •      •      •      •      •      •      •      •      •      •      •      •      •      •      •      •      •      •      •      •      •      •      •      •      •      •      •      •      •      •      •      •      •      •      •      •      •      •      •      •      •      •      •      •      •      •      •      •      •      •      •      •      •      •      •      •      •      •      •      •      •      •      •      •      •      •      •      •      •      •      •      •      •      •      •      •      •      •      •      •      •      •      •      •      •      •      •      •      •      •      •      •      •      •      •      • |                  |                      |
|                                       | Código Postal                                       |                                                                                                    |                  |                      |
|                                       | Provincia                                           | <b></b>                                                                                                    |                  |                      |
|                                       | Localidad                                           |                                                                                                    | •                |                      |

Aspecto que ofrece el área de clientes, desde la que se pueden actualizar todos los datos personales de los Asegurados, así como cambiar la contraseña de acceso.

Otras funciones que se pueden gestionar desde aquí, son:

Consultar las reservas efectuadas.

- Consultar los favoritos guardados.
- Consultar los presupuestos solicitados.
- Consultar y gestionar reembolsos.

Guardar

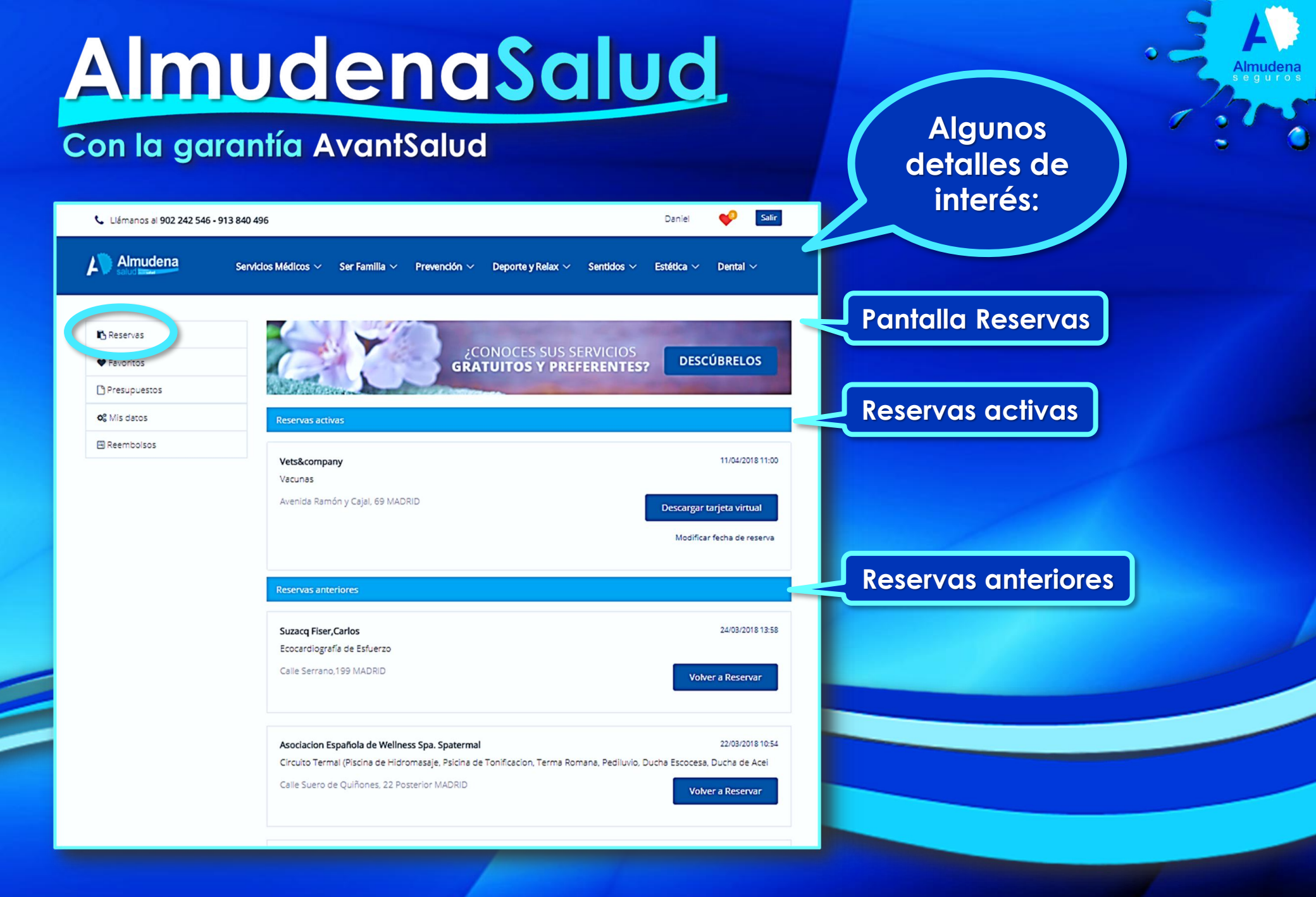

### Con la garantía AvantSalud

Algunos detalles de interés:

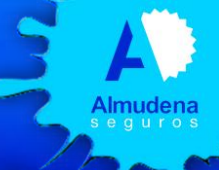

Daniel

Salir

Almudena Servicios Médicos V Ser Familia V Prevención V Deporte y Relax V Sentidos V Estética V Dental V

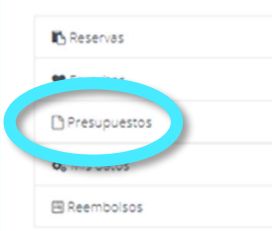

Llámanos al 902 242 546 - 913 840 496

| Presupuestos                                                                                             |                                        |
|----------------------------------------------------------------------------------------------------|----------------------------------------|
| CLINICA DENTAL CHAMARTIN<br>Bianqueamiento en Consulta (Por Arcada Dental, Sesiones incluídas)           | 21/03/2018                             |
| Calle Arte 1, MADRID                                                                                     | Reservar cita<br>Descargar presupuesto |
| DR. SEOANE-PAMPIN RUBIDO, FERNANDO<br>Blanqueamiento en Consulta (Por Arcada Dental, Sesiones Incluidas) | 20/03/2018                             |
| Calle Jazmin 32, Local MADRID                                                                            | Reservar cita<br>Descargar presupuesto |
| DR. SEOANE-PAMPIN RUBIDO, FERNANDO<br>Bianqueamiento en Consulta (Por Arcada Dental, Sesiones incluidas) | 20/08/2018                             |
| Calle Jazmin 32, Local MADRID                                                                            | Reservar cita<br>Descargar presupuesto |
| Presupuestos solicitados                                                                                 |                                        |
|                                                                                                    |                                        |

#### Pantalla Presupuestos

Presupuestos solicitados

Histórico de Presupuestos

#### <u>AlmudenaSalud</u> Algunos Con la garantía AvantSalud detalles de interés: Llámanos al 902 242 546 - 913 840 496 Daniel Almudena Servicios Médicos V Ser Familia V Prevención V Deporte y Relax V Sentidos V Estética ~ Dental ~ Pantalla Reembolsos Solicitar reembols Reservas Favoritos Reembolsos pendientes Presupuestos **Reembolsos pendientes** Asegurado Estado F. asistencia 🖽 Reembolsos Importe Detalle 🥩 Salir Liámanos al 902 242 546 - 913 840 496 Daniel Asegurado Estado F. asistencia Almudena Servicios Médicos V Ser Familia V Prevención V Deporte v Relax V Sentidos ~ Estética 🗸 Dental ~ ANTONIO RODRIGUEZ GUERRERO Importe Detalle Datos de la prestación Reservas Asegurado ANTONIO RODRIGUEZ GUERRERO Favoritos 960150001 Número de póliza Asegurado Estado F. asistencia Presupuestos Nº de petición 20180424055 ANTONIO RODRIGUEZ GUERRERO 22-03-2018 Fecha de petición O<sup>2</sup> Mis datos Importe Detalle Reembolsos Estado de la prestación Estado En Curso F. asistencia Asegurado Estado ANTONIO RODRIGUEZ GUERRERO Detalle de la prestación Importe Detalle Fecha acto médico 22-03-2018 Especialidad OFTALMOLOGIA CONSULTA Acto médico Reembolsos pagados Perceptor ANTONIO RODRIGUEZ GUERRERO E5292001 2001 22 0020012001 Cuenta bancaria Liquidación de la prestación Reembolsos pagados 2.00 € Solicitud de reembolso Documentos anexos Documento 1

### Con la garantía AvantSalud

Resumen: Como utilizar AlmudenaSalud

- Buscar el servicio deseado: Mediante el buscador o a través del menú principal, filtrando por especialidad y ubicación.
- Acceder al área clientes para obtener la información completa sobre el servicio elegido. Si no se accede al área de clientes no es posible realizar reservas ni contratar ningún servicio AlmudenaSalud.
- Fijar reserva contactando con el proveedor del servicio y una vez acordado el día y la hora, cumplimentar estos datos en la tarjeta virtual.
- Descargar tarjeta virtual para presentar en el centro o especialista elegido. La descarga se puede realizar en el ordenador y opcionalmente en el correo electrónico y tlf. móvil. En este último caso no es necesario imprimir la tarjeta ya que se puede mostrar directamente desde el móvil. También, inmediatamente después de realizar una reserva y generar su correspondiente tarjeta, ésta es enviada a la dirección de correo electrónico del Asegurado si ya se dispone de ella. En caso de pérdida, la tarjeta virtual siempre se puede volver a descargar desde el área de clientes.
- Acudir a la cita llevando la tarjeta virtual impresa o en el móvil. Sin la tarjeta virtual no es posible utilizar el servicio reservado que habrá que abonar en ese momento ya que no es viable realizar ningún pago a través de la web. La tarjeta virtual tiene una validez de 15 días desde su fecha de emisión; en caso de sobrepasar este plazo sin haberla utilizado es necesario volver a realizar la reserva del servicio elegido.
- 48 horas después de haber llevado a cabo el servicio contratado, AlmudenaSalud se pondrá en contacto con el Asegurado para valorar su grado de satisfacción y la calidad de la prestación ofrecida.
- AlmudenaSalud próximamente estará disponible también a través de una APP para móviles y tablets.
- Los servicios de AlmudenaSalud pueden solicitarse también telefónicamente en los Tlfs. 902 242 546 913 840 496